*Client by Client Sharing* allows *Providers* to select specific clients active in both providers to have shared records displayed. Once *Client By Client Sharing* is enabled for a provider under *Provider*. <u>Setup</u>, sharing requests appear in the client record for the data type shared between those providers.

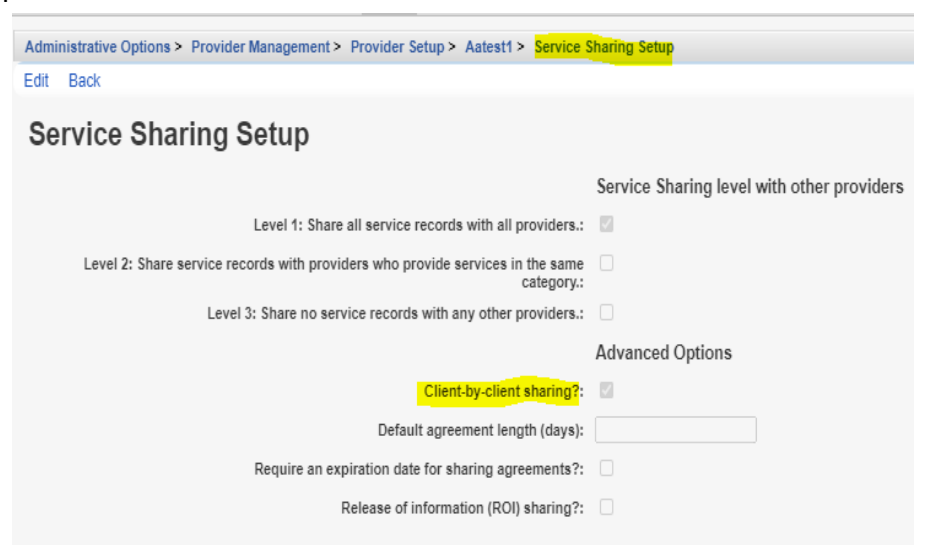

To review Sharing Requests follow these instructions:

- 1. Go to the Show to Provider.
- 2. Click Find Client.
- 3. Enter search criteria.
- 4. Click the client in the search results.
- 5. Click View Details.
- 6. Click Sharing Requests.

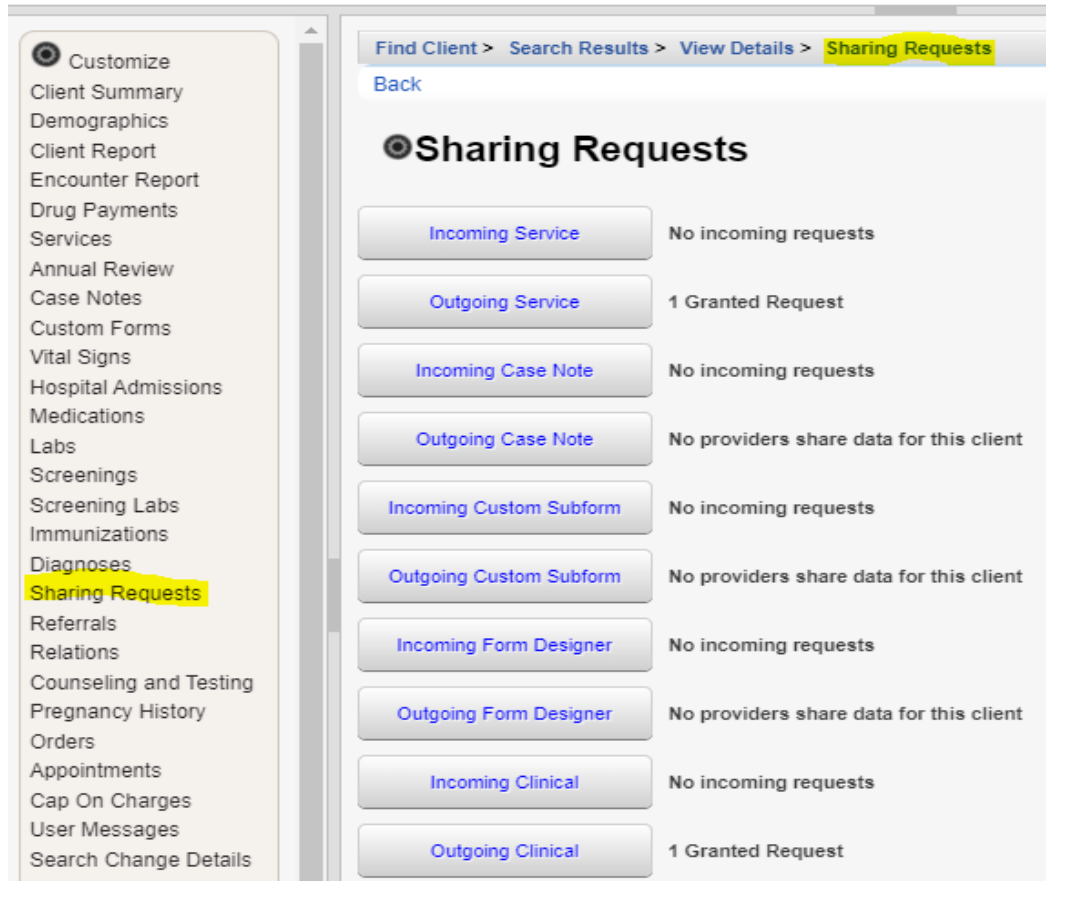

7. Click an incoming or outgoing sharing request.

| Find Client > Search Results > View Details > Sharing Requests > Outgoing Service |                   |            |            |       |  |  |  |
|-----------------------------------------------------------------------------------|-------------------|------------|------------|-------|--|--|--|
| Add Delete                                                                        | Back Print or Exp | oort       |            |       |  |  |  |
| Outgoing Service                                                                  |                   |            |            |       |  |  |  |
| Search:                                                                           |                   |            |            |       |  |  |  |
| A                                                                                 |                   |            |            |       |  |  |  |
| Provider                                                                          | Share Type        | Start Date | Expiration | Notes |  |  |  |

If *Automatic* is listed under Notes, the sharing request is automatically granted. This typically occurs when *Provider By Provider Sharing* was set for the providers.

If *No request made* is listed in Notes, a user can initate the request by selecting that *Provider* and clicking *Add*.

| Client Resolution > View More Information > Personal Info > Demographics > Sharing Requests > Outgoing Service |                  |            |            |                 |  |  |  |
|----------------------------------------------------------------------------------------------------|------------------|------------|------------|-----------------|--|--|--|
| Add Delete Back Print or Export                                                                                |                  |            |            |                 |  |  |  |
| Search:                                                                                                    |                  |            |            |                 |  |  |  |
| Provider                                                                                                    | Share Type       | Start Date | Expiration | Notes           |  |  |  |
| AIDS R Us                                                                                                    | Client By Client |            |            | Pending         |  |  |  |
| Aatest1                                                                                                    | Client By Client |            |            | No request made |  |  |  |

If *Pending* is listed in Notes, the *Sharing Provider* needs to accept the request under *Incoming Requests* for that client.

| Find Client >    | Search Results | > View Deta  | ails > Sharing | Requests > | Incoming Service |
|------------------|----------------|--------------|----------------|------------|------------------|
| View Edit        | Back Print of  | or Export    |                |            |                  |
| Incoming Service |                |              |                |            |                  |
| Search:          |                |              |                |            |                  |
| Drovider         | Agreemen       | t Signed Exp | piration       | Status     |                  |
| FIONICI          |                |              |                |            |                  |

The *Incoming Sharing Request* can be accepted by following these instructions:

- 1. Click the Pending request.
- 2. Click Edit.
- 3. Select the *Status Label* (Denied, Granted, or Pending).
- 4. Click Save.

| Find Client > Sea | arch Results > View | Details > Sharing | Requests > | Incoming Service |
|-------------------|---------------------|-------------------|------------|------------------|
| View Edit Ba      | ack Print or Export | t                 |            |                  |
| Search:           |                     |                   |            |                  |
| Provider          | Agreement Signed    | Expiration        | Status     |                  |
| Btest1            |                     |                   | Granted    |                  |

| Find Client >    | Search Results > Vie | w Details > Shari | na Requests > Outo | noing Service   |  |  |  |
|------------------|----------------------|-------------------|--------------------|-----------------|--|--|--|
| Add Delete       | Dook Drint or Ev     | nort              |                    |                 |  |  |  |
| Add Delete       | Back FILLOLEX        | pon               |                    |                 |  |  |  |
| Outgoing Service |                      |                   |                    |                 |  |  |  |
| e algoing connoc |                      |                   |                    |                 |  |  |  |
| Search:          |                      |                   |                    |                 |  |  |  |
| Provider         | Share Type           | Start Date        | Expiration         | Notes           |  |  |  |
| AIDS R Us        | Client By Client     |                   |                    | Granted         |  |  |  |
| Aatest1          | Client By Client     |                   |                    | No request made |  |  |  |

Once the *Incoming Sharing Request* is granted, the shared records appear in the client record for the *Sharing Provider*.

| Find Client > Search Results > View Details > Services |                   |                     |       |        |        |       |           |  |  |
|--------------------------------------------------------|-------------------|---------------------|-------|--------|--------|-------|-----------|--|--|
| View A                                                 | dd Delete Receip  |                     |       |        |        |       |           |  |  |
| Services                                               |                   |                     |       |        |        |       |           |  |  |
| Search:                                                |                   |                     |       |        |        |       |           |  |  |
| Date                                                   | Subservice        | Contract            | Units | Price  | Total  | Amour | Provider  |  |  |
| 04/16/2021                                             | COVID Medications | Btest Contract      | 1     | 0.0000 | 0.0000 |       | Btest1    |  |  |
| 04/16/2021                                             | COVID Medications | Atest Test Contract | 1     | 0.0000 | 0.0000 |       | Aatest1   |  |  |
| 04/16/2021                                             | Clinical          | Main ADAP Contrac   | 1     | 0.0000 | 0.0000 |       | AIDS R Us |  |  |
|                                                        |                   |                     |       |        |        |       |           |  |  |